# 【街口支付】

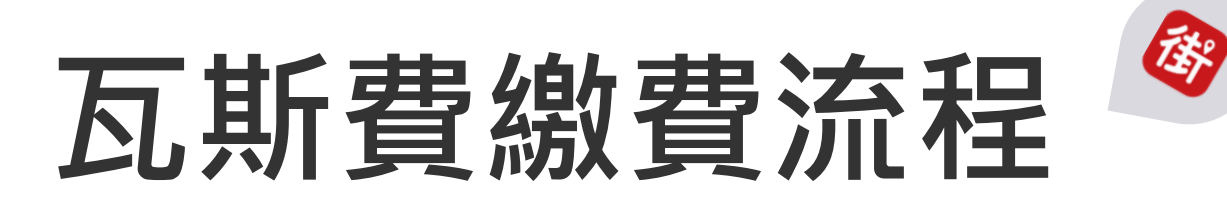

2022/5/16

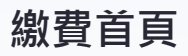

| X 代收繳費                                              |                        |                      |
|-----------------------------------------------------|------------------------|----------------------|
| () () () () () () () () () () () () () (            | 推費)上<br>快速又方便          | <b>線曜</b><br>免收手續費   |
| P TPE<br>路邊停車費 停車自動扣                                | <ul> <li>電費</li> </ul> | <mark>、</mark><br>水費 |
| 新         新           瓦斯費         有線電視費             | <b>三</b><br>罰鍰         | こが費                  |
| <ul> <li>         學雜費         中華電信費     </li> </ul> |                        |                      |
| 其他項目                                                |                        |                      |
| 😧 全民健康保險費                                           | ť                      | >                    |

## 瓦斯費首頁-1

| │                                  |    |
|------------------------------------|----|
|                                    |    |
| <b>開啟掃描器</b><br>快速掃描「繳費通知單最下方」三段條碼 | 開啟 |
| 輸入資料查詢帳單                           |    |
| 第一段條碼                              |    |
|                                    |    |
| 第二段條碼                              |    |
| 共16或20碼                            |    |
| 第三段條碼                              |    |
| 共15碼                               |    |
| 注意事項                               |    |

條碼兩端若有\*符號,不需輸入
 電子發票功能新上線!說明:繳費前在「我的>設
 定」輸入手機載具條碼,發票將自動歸戶,48小時後

## 瓦斯費首頁-2

| ★ 瓦斯費                                                                                                    |
|----------------------------------------------------------------------------------------------------|
| 共16或20碼                                                                                                    |
| 第三段條碼                                                                                                    |
| 共15碼                                                                                                    |
| 注意事項                                                                                                    |
| <ol> <li>條碼兩端若有*符號,不需輸入</li> <li>電子發票功能新上線!說明:繳費前在「我的&gt;設<br/>定」輸入手機載具條碼,發票將自動歸戶,48小時後<br/>可至財政部電子發票整合服務平台查詢;若未設定則<br/>需保留紙本「繳費通知單」或「繳費憑證」以利發票<br/>兌獎。</li> <li>支援以下業者帳單繳費:</li> <li>【北區】大台北、欣欣、新海、欣泰、欣湖、陽明<br/>山、欣隆、欣芝、欣桃、新竹</li> <li>【中區】中油、竹建、裕苗、欣中、欣林、欣彰、竹<br/>名、欣雲</li> <li>【南區】欣嘉、大台南、欣南、欣高、南鎮、欣雄、<br/>欣屏</li> </ol> |

查詢待繳帳單

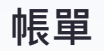

ł

## > 待繳帳單 帳單資訊 繳費項目 瓦斯費 欣欣天然 業者 繳費期限 金額 2018/12/24 45340 請確認金額無誤後再進行繳費 若已設定自動扣繳,請勿重複繳費 帳單相關疑問或需退費,請洽欣欣天然 總計 \$45,340 確認繳費

## 付款畫面

| ← 付款資訊                                                         |            |  |
|----------------------------------------------------------------|------------|--|
| <b>於</b> 成 欣欣天然氣股份有限公司                                         |            |  |
| 街 街口帳戶                                                         | $\bigcirc$ |  |
| ③ 使用街口幣                                                        | 1291       |  |
| 請確認付款金額<br>TWD 45340                                           |            |  |
| 付款時間:2022/05/16 16:39<br>注意事項<br>如付款金額中有不可折抵之商品(如:菸酒品等),其商品金額不 |            |  |
|                                                                |            |  |
| 折抵金額 -\$0 總計 \$45340                                           |            |  |
| 確認付款                                                           |            |  |

## 交易成功 付款結果 訂單金額 тир 45,340 2022/05/16 16:39 (GMT+8) 街口幣 0 453 付款對象 欣欣天然氣股份有限公司 支付金額 TWD 45340 載具條碼 完成 此付款流程由街口支付提供

## 交易明細備註-1

### 交易明細備註-2

| ← 交易紀錄明細    |             | ← 交易紀錄明細                                                                                                    |                                |
|-------------|-------------|----------------------------------------------------------------------------------------------------|--------------------------------|
| 欣欣天然氣股份有限公司 |             | Ŋ款帳號/卡號                                                                                                    | 街口帳戶 [*47262]<br>街口帳戶 [*09557] |
| 帳戶行為 支付     |             | 訂單金額                                                                                                    | TWD 45340                      |
| 交易時間 2022/  | 05/16 16:39 | 街口幣折抵                                                                                                    | -                              |
| 交易狀態 交易成    | 功           | 支付全額                                                                                                    | TWD 45340                      |
| 交易平台 街口     |             | 又口亚银                                                                                                    | 100 40040                      |
| 付款方式 街口帳    | 戶扣款         | 回饋                                                                                                    |                                |
| 付款帳號/卡號 街口帳 | 戶 [*47262]  | 獲得街口幣                                                                                                    | <b>9</b> 453                   |
| 收款帳號 街口帳    | 戶 [*09557]  | 交易備註                                                                                                    |                                |
| 訂單金額 TWD 2  | 15340       | <ul> <li>・繳費通知單條碼 (條碼一:071224306/條<br/>碼二:0329080607121000/條碼三:<br/>07122X000045340)</li> <li>・手機載具條碼:/NP.AFM2,發票將於繳費成功後<br/>自動歸戶,請至財政部電子發票整合服務平台查詢;<br/>其他相關問題請洽瓦斯公司。</li> </ul> |                                |
| 街口幣折抵 -     |             |                                                                                                    |                                |
| twD 4       | 15340       |                                                                                                    |                                |

## 【街口支付】

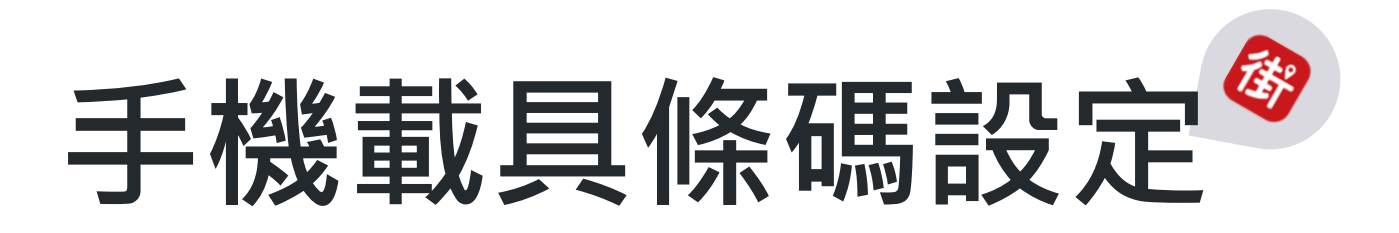

2022/6/14

### 第一步 點擊「設定」

點選「我的」>右上角「設定」,開始設定手機載具條碼。

我的 設定 Jane Doe 綴う 街口帳號 900000XXX 街口帳戶(NT) \$5,000  $(\mathbf{b})$ 街口幣 **()** 150 > (E) 交易紀錄 支付工具 E 銀行帳戶 / 信用卡 CP 本月額度 卡券 3 儲值卡 / 會員卡 / 票券 生活服務 街 82 \$ 首頁 附近 朋友 我的

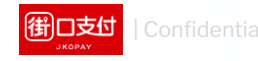

### 第二步 點選手機載具

### 點選下方「手機載具」。

| <            | 設定           |            |
|--------------|--------------|------------|
| 個人這          | 資料設定         |            |
| $\bowtie$    | Email        | 未填寫 >      |
| •=           | 居留證資料        | >          |
| $\bigotimes$ | 學生身分認證       | >          |
| ഫ്           | 常用地址         | >          |
| 密碼           | 没定           |            |
| <u>_</u>     | 數字密碼         | >          |
|              | 使用圖形密碼付款     | $\bigcirc$ |
| Ŵ            | 使用Touch ID付款 | $\bigcirc$ |
| 發票           | 没定           |            |
| [!!!!]       | 手機載具         | 未填寫 >      |
| 朋友           | 管理           |            |
| $\otimes$    | 黑名單          | >          |
| 相關           | 支援           |            |
| 意見           | 回報           | >          |

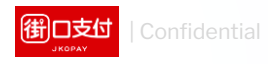

### 第三步 輸入手機載具條碼

輸入您的「手機載具」條碼後,點擊「確認」。

小提醒:欲查詢或申請「手機載具條碼」,可至「<u>財政部電子發</u> <u>票服務整合平台</u>」,於首頁左方「常用功能」>點選下方「手機 條碼申請處」內查詢或申請。

### 手機載具條碼

輸入手機載具條碼(例:/JKUE453) /J2K2EF

確認

忘記手機條碼? 或 申請手機條碼

#### 載具整合店家

<

於以下品牌店家,只需"掃一次付款碼"即可完成付款+電 子發票自動歸戶~不需掃兩次唷

| 7-11便利超商 | 全家便利超商 |
|----------|--------|
| 萊爾富便超商   | OK便利超商 |
| 頂好生鮮超市   | coco飲料 |
| 大潤發      | 家樂福    |

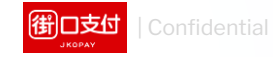

### 第四步 設定完成

設定完成後,瓦斯費繳費時即會自動將發票存入您的手 機載具。

| <            | 設定           |                  |
|--------------|--------------|------------------|
| 個人這          | 資料設定         |                  |
| $\bowtie$    | Email        | feona3@gmai.co > |
| $\bigotimes$ | 學生身分認證       | >                |
| ഫ്           | 常用地址         | >                |
| 密碼詞          | 没定           |                  |
| <br>         | 數字密碼         | >                |
|              | 使用圖形密碼付款     | $\bigcirc$       |
| Ŵ            | 使用Touch ID付款 | $\bigcirc$       |
| 發票詞          | 没定           |                  |
| [!!!!]       | 手機載具         | /VEEADFE >       |
| 朋友管          | <u>管理</u>    |                  |
| $\otimes$    | 黑名單          | >                |
| 相關。          | 支援           |                  |
| 意見           | 回報           | >                |
| 街口服務條款及隱私權政策 |              |                  |

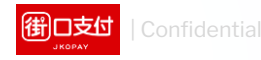